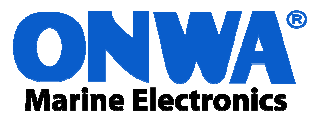

### 9 AXIS E-COMPASS MANAGER PC SOFTWARE FOR ONWA GPS ELECTRONICS COMPASS KA-GC9A

KA-GC9A is used to replace our previous product KA-GCxx. The advantages of KA-GC9A are:

- 1) Quicker response rate (real-time)
- 2) User programmable
- 3) More stable heading output
- 4) Provide online upgrade
- 5) Wider supply voltage

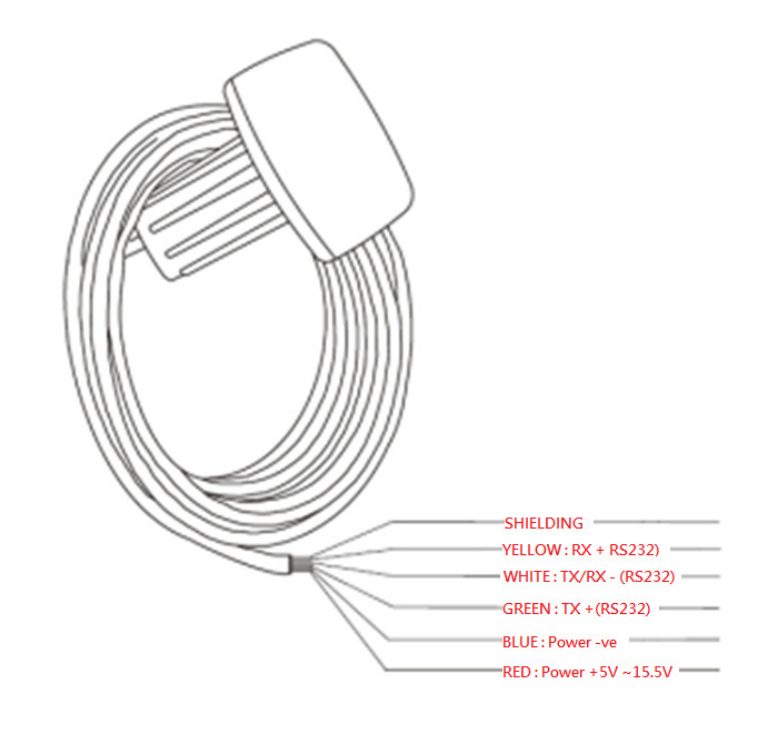

# 1) **PREPARATION**

- You need to prepare a RS232 -> USB converter (suggested to use LX08A)

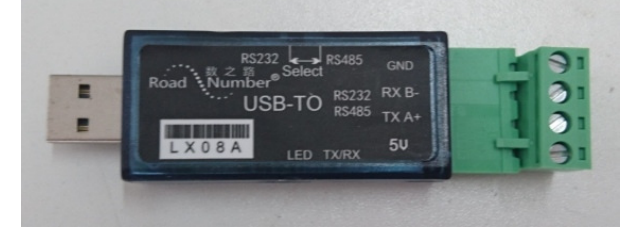

- Connect KA-GC9A to LX08A as shown below

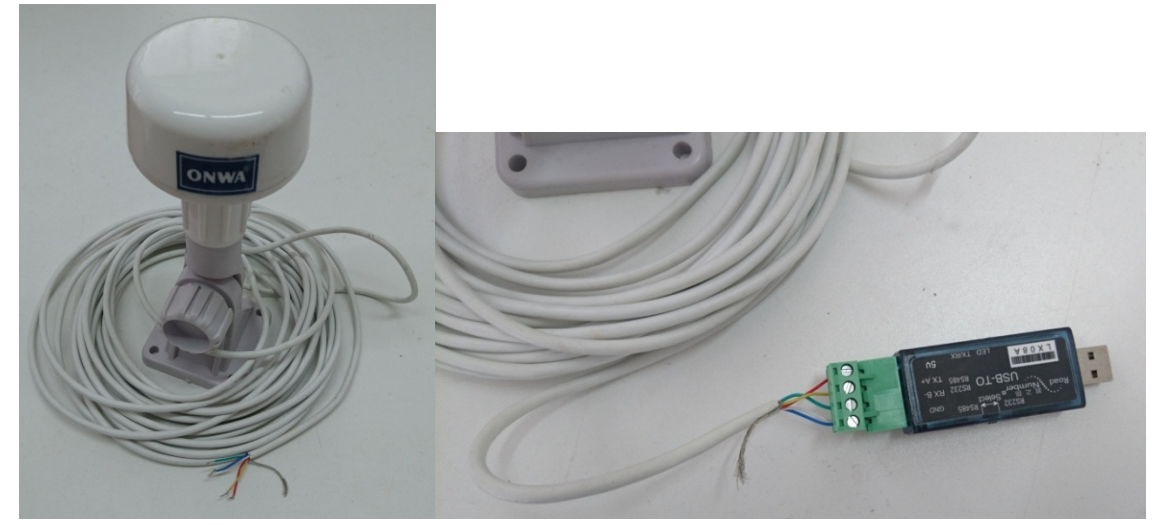

KA-GC9A

Connect KA-GC9A to LX08A

- Insert LX08A to any USB port of your PC

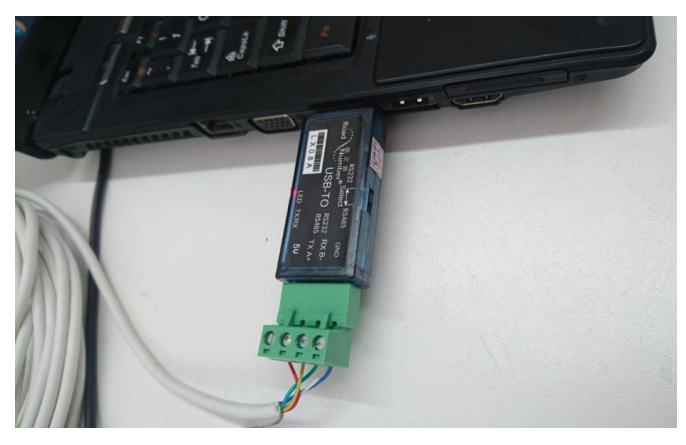

### **INSTALL THE LX08A DRIVER**

 Download the LX08A driver from the link below: <u>https://www.dropbox.com/s/kjbnn0gtiydiyeq/CH341SER.EXE?dl=0</u>

- Install the LX08A driver 🤬 CH341SER.EXE in your PC

| Select INF File : | CH341SER.INF             |
|-------------------|--------------------------|
| INSTALL           | WCH.CN                   |
| UNINSTALL         | [11/U4/2U11, 3.3.2U11.11 |
| HELP              |                          |

# 2) DOWNLOAD AND INSTALL "9 AXIS E-COMPASS MANAGER"

- Download the "9 axis E-Compass Manager" PC software 🔀 9 axis E-Compass installer.msi from the link below

https://www.dropbox.com/sh/cg16vk40xdvicra/AABGsiQPFBgy4i -B8J7q66ca?dl=0

- Follow the instructions below on how to install 🔀 9 axis E-Compass installer.msi
- During Installation, you will see a prompt as shown below, and you will need to connect your PC to the internet and click [Yes] to start download and install ".NET Framework 4.5"

| 명 axis E-Compass                                                                  | ×                                                                                                    |
|-----------------------------------------------------------------------------------|----------------------------------------------------------------------------------------------------|
| This setup requires the .<br>and run this setup again<br>you like to do this now? | NET Framework version 4.5. Please install the .NET Framework<br>The .NET Framework can be obtained from the web. Would |
|                                                                                   | Yes No                                                                                                    |

- The website below will automatically pop-up. Please click [Download] to obtain

| Microsoft .NE    | T Framework 4.5 |   |          |
|------------------|-----------------|---|----------|
| Select Language: | English         | • | Download |

.NET Framework 4.5 is a highly compatible, in-place update to .NET Framework 4.

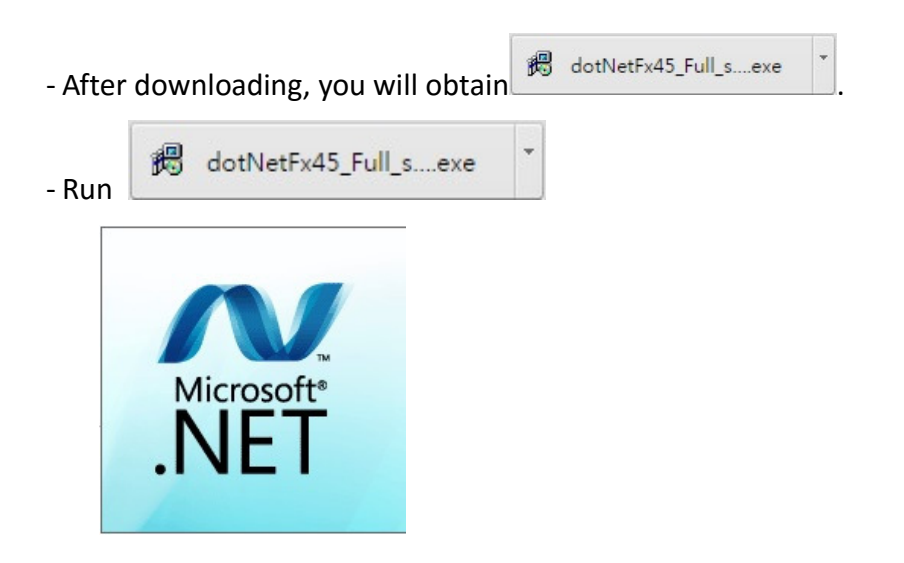

- Follow the instructions below to finish the installation of "The .NET Framework version 4.5"

| Sincrosoft .NET Framework 4.5                                                                                                   |                                                                                                    |
|----------------------------------------------------------------------------------------------------|----------------------------------------------------------------------------------------------------|
| .NET Framework 4.5 Setup<br>Please accept the license terms to con                                                              | ntinue.                                                                                                    |
| MICROSOFT SOFTWARE SU                                                                                                    | IPPLEMENTAL LICENSE TERMS                                                                                                    |
| .NET FRAMEWORK 4.5 FOR<br>SYSTEM AND ASSOCIATED                                                                                 | MICROSOFT WINDOWS OPERATING<br>LANGUAGE PACKS                                                                                                    |
| Microsoft Corporation (or bas<br>affiliates) licenses this supple<br>Microsoft Windows operating<br>may use this supplement. Yo | sed on where you live, one of its<br>ement to you. If you are licensed to use<br>g system software (the "software"), you<br>u may not use it if you do not have a |
| ✓ I have read and accept the licer                                                                                              | nse terms.                                                                                                    |
| Download size estimate:                                                                                                    | 47 MB                                                                                                    |
| Download time estimates:                                                                                                    | Dial-Up: 115 minutes<br>Broadband: 8 minutes                                                                                                    |
|                                                                                                    |                                                                                                    |
|                                                                                                    | Install Cancel                                                                                                    |

| Signature Microsoft .NET Framewor                   | k 4.5                                                                                                    |                   |
|-----------------------------------------------------|----------------------------------------------------------------------------------------------------|-------------------|
| Installation Progress<br>Please wait while the .NET | Framework is being installed.                                                                                                    | Mkrosoft"<br>.NET |
| Download progress:                                  |                                                                                                    | 4                 |
|                                                     |                                                                                                    |                   |
| Downloading netfx_Full.m                            | 122                                                                                                    |                   |
| Installation progress:                              |                                                                                                    | 0                 |
| Installing necessary comp                           | onents for .NET Framework                                                                                                    |                   |
|                                                     |                                                                                                    |                   |
|                                                     |                                                                                                    |                   |
|                                                     |                                                                                                    | Cancel            |
|                                                     |                                                                                                    |                   |
| 🍕 Microsoft .NET Framewo                            | rk 4.5                                                                                                    |                   |
| Microsoft .NET Framewo                              | <sup>rk 4.5</sup><br>Installation Is Complete                                                                                      |                   |
| Microsoft .NET Framework                            | rk 4.5<br>Installation Is Complete<br>.NET Framework 4.5 has been installed.                                                       |                   |
| Microsoft .NET Framewo                              | rk 4.5<br>Installation Is Complete<br>.NET Framework 4.5 has been installed.                                                       |                   |
| Microsoft .NET Framewo                              | rk 4.5<br>Installation Is Complete<br>.NET Framework 4.5 has been installed.<br>Check for more recent versions on <u>Windows 1</u> | Jodate,           |
| Microsoft .NET Framewo                              | rk 4.5<br>Installation Is Complete<br>.NET Framework 4.5 has been installed.<br>Check for more recent versions on <u>Windows 1</u> | Jodate,           |
| Microsoft .NET Framewo                              | rk 4.5<br>Installation Is Complete<br>.NET Framework 4.5 has been installed.<br>Check for more recent versions on <u>Windows 1</u> | Jodate,           |

- Re-run 📴 9 axis E-Compass installer.msi again to finish the installation of "9 axis E-Compass Manager".

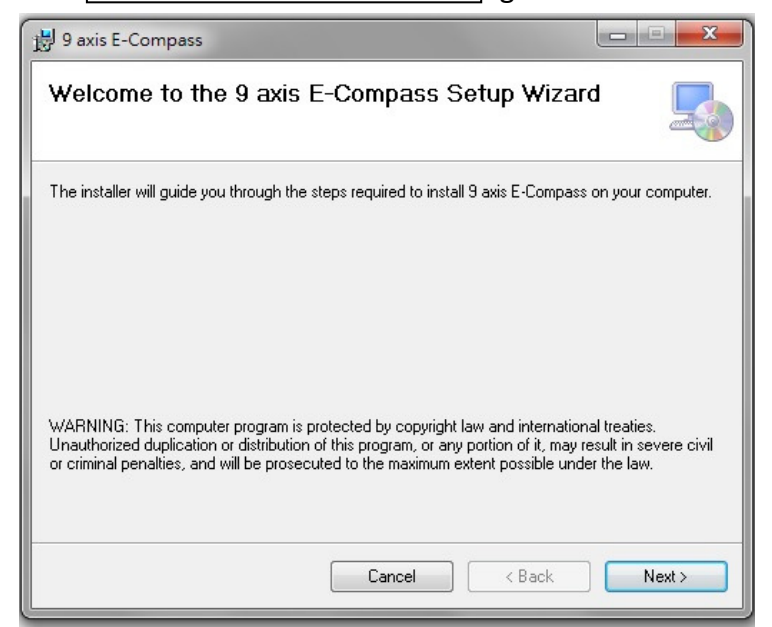

| 병 9 axis E-Compass                                                                      |                       |
|-----------------------------------------------------------------------------------------|-----------------------|
| Select Installation Folder                                                              |                       |
| The installer will install 9 axis E-Compass to the following folder.                    |                       |
| To install in this folder, click "Next". To install to a different folder, enter it bel | ow or click "Browse". |
| <u>F</u> older:                                                                         |                       |
| C.\Program Files (x86)\Onwa\9 axis E-Compass\                                           | Browse                |
| [                                                                                       | Disk Cost             |
| Install 9 axis E-Compass for yourself, or for anyone who uses this computer             | r.                    |
| Everyone                                                                                |                       |
| O Just me                                                                               |                       |
| Cancel < Back                                                                           | Next >                |

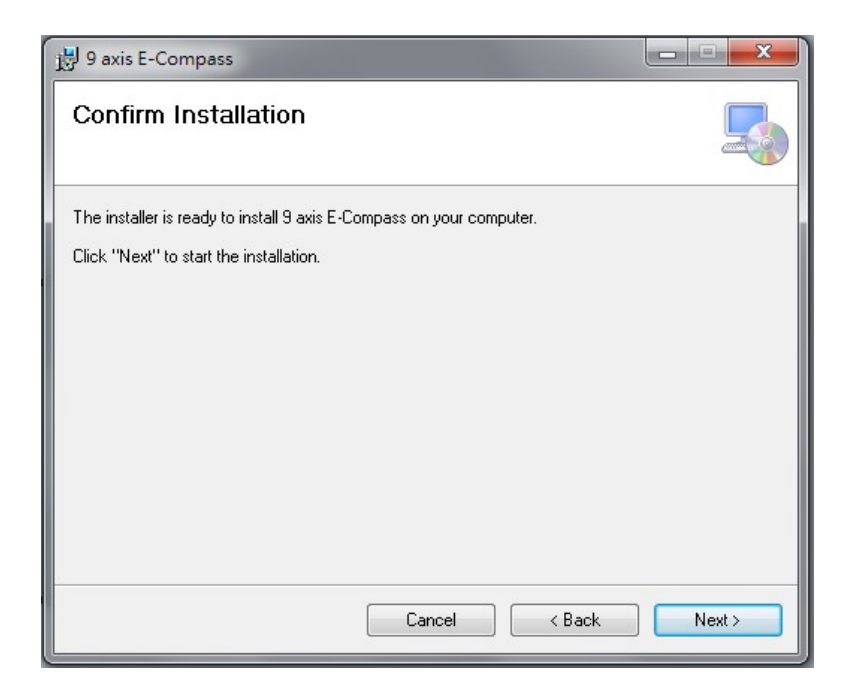

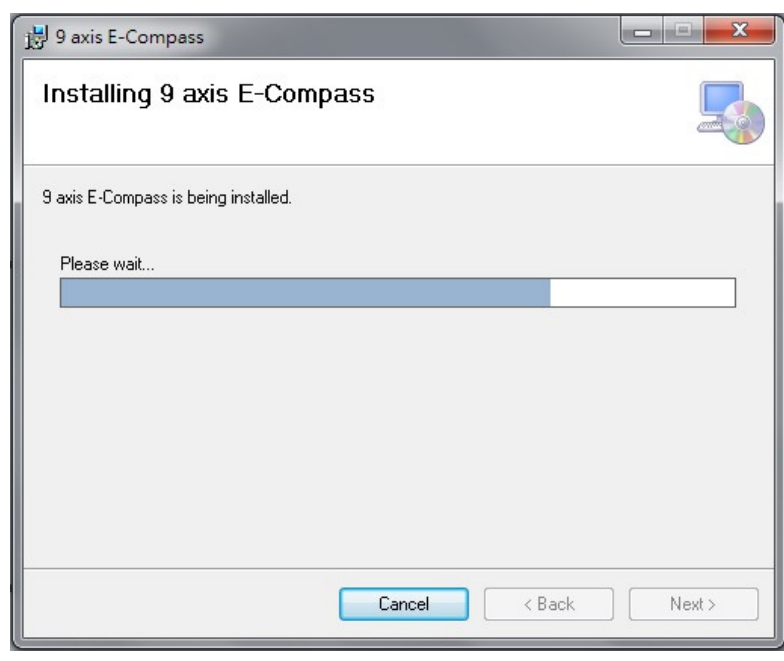

| 関 9 axis E-Compass                       |                      |                     |        |
|------------------------------------------|----------------------|---------------------|--------|
| Installation Complete                    |                      |                     |        |
| 9 axis E-Compass has been successfully i | installed.           |                     |        |
| Click "Close" to exit.                   |                      |                     |        |
|                                          |                      |                     |        |
|                                          |                      |                     |        |
|                                          |                      |                     |        |
|                                          |                      |                     |        |
|                                          |                      |                     |        |
| Please use Windows Update to check fo    | r any critical updat | es to the .NET Fram | ework. |
|                                          |                      |                     |        |
|                                          | Cancel               | < Back              | Close  |
|                                          |                      |                     |        |

# 3) HOW TO USE "9 AXIS E-COMPASS MANAGER"

- Run "9 axis E-Compass Manager", it will auto detect the COMPort and baud rate. You will see a Green
  - Word "Connected" as shown below.

| OUTION STOR CONTINUED REPORT                                                                                     | Magnetic deviatio                                                                                                    | n offset setup                                   | About                               |                       |                                                          |                                                |                                                    |                                              |
|----------------------------------------------------------------------------------------------------|----------------------------------------------------------------------------------------------------|--------------------------------------------------|-------------------------------------|-----------------------|----------------------------------------------------------|------------------------------------------------|----------------------------------------------------|----------------------------------------------|
| Navigation data                                                                                                  |                                                                                                    |                                                  |                                     |                       |                                                          |                                                |                                                    |                                              |
| Magnetic headin<br>Roll :<br>Mag. deviation :<br>Rate of turn (X) :                                              | g :                                                                                                    | GPS head<br>Pitch :<br>UTC time :<br>Rate of tur | ing(COG) :<br>: 03:51:34<br>n (Y) : | 343.81°               | Speed (kno<br>Longitude :<br>Date : 22/0<br>Rate of turr | ots) : 0.01<br>11413.9799 E<br>4/16<br>u (Z) : | Sat. in use<br>Latitude :<br>Fix Status<br>Tempera | e : 05<br>2216.9375 N<br>: GPS fix<br>ture : |
| Baud rate<br>4800                                                                                                | 9600                                                                                                    | 19200                                            | 38400                               |                       | COM                                                      | 19 - 4800 baud                                 |                                                    | Scan                                         |
| Messages contro                                                                                                  | LL 🔲 GMS                                                                                                    | GNS                                              | 🗐 GSA                               | SSV                   | RMC                                                      | ZDA                                            | VTG                                                | Scan                                         |
| \$GPHDT messa<br>1 time/sec                                                                                      | ge output per<br>5 time                                                                                                    | second<br>s/sec                                  | 🛅 10 tir                            | mes/sec               |                                                          |                                                |                                                    | Scan                                         |
| NMEA standard                                                                                                    | messages m                                                                                                    | onitor                                           |                                     |                       |                                                          |                                                |                                                    |                                              |
| \$GNGSA.A3<br>\$GNGSA.A3<br>\$GNGLL221<br>\$GPGGA.03<br>\$GPHDT.025<br>\$GPHDT.025<br>\$GPHDT.025<br>\$GPHDT.025 | 683.1,1,7<br>,26,16,32,31,29,<br>5,9375,N,11413,<br>1134,000,2216.9<br>9,5,T*0E<br>9,5,T*0E<br>9,5,T*0E<br>9,5,T*0E<br>9,5,T*0E | 2.6*22<br>3.1,1.7,2<br>9799,E.035<br>375,N,1141  | .6*27<br>134.000,A,/<br>3.9799,E,1, | 4*40<br>05.1.7.12.5.M | 0.8.M0000                                                | *7B                                            | Î                                                  | Disable<br>NMEA<br>output<br>Enable          |
| SGPHDT.025<br>SGNRMC.03                                                                                          | 9.5,T*0E<br>5133.000,A,2216                                                                                                    | .9375,N,11                                       | 413.9799,E                          | .0.01,343.81.         | 220416A*7                                                | F                                              | *                                                  | NMEA<br>output                               |

### 3.1) Output setting

You can set the following items:

- A) Output baud rate
- B) Output NMEA sentences
- C) Heading (HDT) output intervals

- Click [Scan] to check the original settings in your KA-GC9A.

Click [Scan] to check output NMEA sentences

| tomnor and con                      | ununication                                                      | Magnetic dev                                                                        | viation offset setup                           | About                                |     |                                                       | $\mathbf{X}$              |                                               |                                       |
|-------------------------------------|------------------------------------------------------------------|-------------------------------------------------------------------------------------|------------------------------------------------|--------------------------------------|-----|-------------------------------------------------------|---------------------------|-----------------------------------------------|---------------------------------------|
| Navigat                             | tion data                                                        |                                                                                     |                                                |                                      |     |                                                       |                           |                                               |                                       |
| Magne<br>Roll :<br>Mag. o<br>Rate o | etic headir<br>deviation :<br>of turn (X) :                      | ig:                                                                                 | GPS head<br>Pitch :<br>UTC time<br>Rate of tur | ling(COG) :<br>: 06:22:31<br>m (Y) : |     | Speed (kn<br>Longitude<br>Date : 22/0<br>Rate of turr | ots) :<br>4/16<br>h (Z) : | Sat. in us<br>Latitude<br>Fix Statu<br>Temper | se : 00<br>:<br>s : no fix<br>ature : |
| Baud ra                             | ite<br>00 E                                                      | 9600                                                                                | 19200                                          | 38400                                |     | COM                                                   | 49 - 4800 ba              | bue                                           | Scan                                  |
| Messac                              | es contr                                                         | ol                                                                                  |                                                |                                      |     |                                                       |                           |                                               |                                       |
| GG GG                               | A 🔽 G                                                            | LL 🔳 GN                                                                             | AS GNS                                         | GSA                                  | GSV | RMC                                                   | ZDA                       | VTG                                           | Scan                                  |
| sG<br>sG<br>sG                      | PHDT.020<br>PHDT.020<br>NVTGT.<br>NRMC.06                        | 58.0, T*09<br>58.0, T*09<br>M., N., K.N*3<br>2231.020, V.,                          | 2<br>220416N*5                                 | 6                                    |     |                                                       |                           |                                               | Disable<br>NMEA<br>output             |
| sG<br>sG<br>sG<br>sG<br>sG<br>sG    | NGSA.A.1<br>NGLL0<br>PGGA.06<br>PHDT.020<br>PHDT.020<br>PHDT.020 | *00<br>62231.020.V<br>2231.0200<br>58.0.T*09<br>58.0.T*09<br>58.0.T*09<br>58.0.T*09 | .N*62<br>),00M,0.0.M.,0                        | 000*50                               |     |                                                       |                           | -                                             | Enable<br>NMEA<br>output              |
|                                     |                                                                  |                                                                                     | 9 Axis E                                       | -Compa                               | ass | Corne                                                 | cted                      |                                               |                                       |

Click [Scan] to check heading output intervals

- From the above figure you can see the original data of KA-GC9A after clicking [Scan] :

- A) Output baud rate: 4800
- B) Output NMEA sentences: GGA, GLL, GSA, RMC
- C) Heading output intervals: 5Hz

- To change any of the above settings,

A) To change the Output Baud rate:

Ex: 38400

(Check the box beside [38400])

B) To Add output NMEA sentences:

Ex: GSV & VTG

(Check the box beside [GSV] and [VTG], if you want to de-select just simply uncheck the related box.)

C) To Change the Heading output intervals:

Ex: 10Hz

(Check the box beside [10 times/sec])

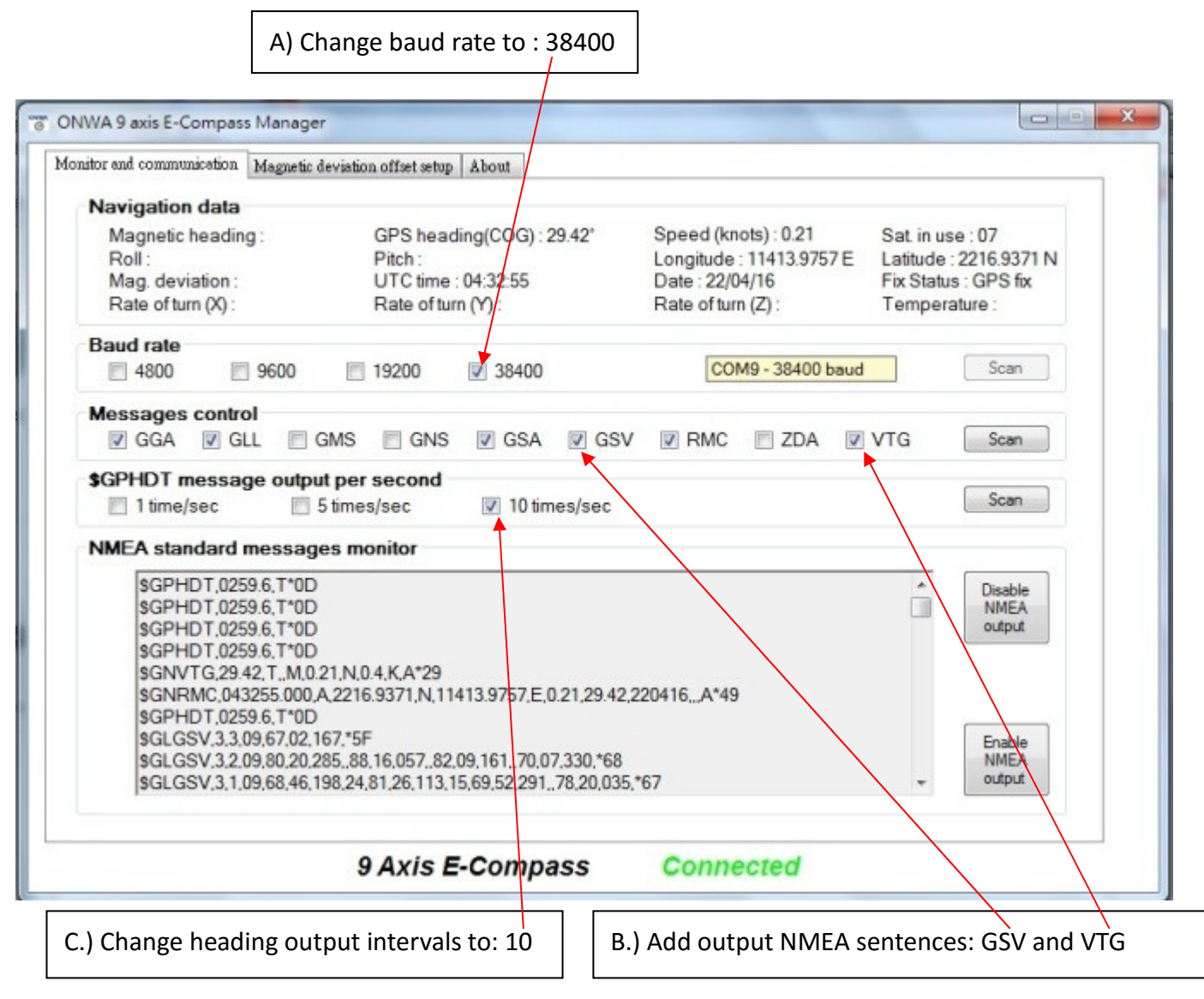

Note : Changes will be completed when you check on the box or boxes.

# **SUGGESTED SETTING FOR DIFFERENT APPLICATIONS:**

|                         | Baud rate       | Output NMEA sentences   | Heading output intervals |
|-------------------------|-----------------|-------------------------|--------------------------|
| KA-GC9A_05(for KEC30G)  | 4800            | RMC, GSA, GGA, GMS, ZDA | 5 times/sec              |
| KA-GC9A_10(for KAP866)  | 4800            |                         | 10 times/sec             |
| For others applications | Will depend on  | RMC, GSA, GGA, GLL, VTG | 5 times/sec              |
| (Radar, Plotters, etc.) | the application |                         |                          |

Note: Heading (HDT) is a must sentence, you can only choose the output intervals

### 3.2) Magnetic deviation offset set-up

Aside from changing the output setting of KA-GC9A, the user can also set magnetic deviation and computation parameters.

**Automatic computation:** KA-GC9A has built-in GPS module, we can use COG data to correct heading error. The user can set the below computation parameters:

A) Minimum speed threshold (knots)

Automatic error computation will carry out in certain speed.

B) Time for offset validation (sec)

Automatic error computation will carry out when COG keep within +/-1 degree within certain set time in second.

Example : If [Minimum speed threshold] is set to 8 knots and [Time for offset validation] is set to "5 sec" then the auto error computation will only carry out when the SOG reach 8 knots or above (the set [Minimum speed threshold]) and COG keeps the course within +/-1 degree for 5 seconds (the set [Time for offset validation]).

If the user sets [Automatic computation or fixed] to "fixed" then the automatic computation function is turned off.

### Magnetic deviation offset setup

A) Select "Magnetic deviation offset setup"

| Monitor and communication Magnetic deviation                                                                                                    | an offset setup About                                                                                                    |                                                                         |                             |
|----------------------------------------------------------------------------------------------------|----------------------------------------------------------------------------------------------------|-------------------------------------------------------------------------|-----------------------------|
| Magnetic deviation and computation                                                                                                    | parameters                                                                                                    | N                                                                       | (Geographic)                |
| Magnetic deviation :                                                                                                    | 0 degree 👻                                                                                                    | A                                                                       | N (Magnetic)                |
| Automatic computation or fixed :                                                                                                    | Fixed -                                                                                                    |                                                                         |                             |
| Time for offset validation (sec) :                                                                                                    | · · · ·                                                                                                    |                                                                         |                             |
| Get values                                                                                                    | Set values                                                                                                    |                                                                         | Equator                     |
| NMEA proprietary command m                                                                                                    | onitor                                                                                                    | S<br>(Geographic)                                                       | North Geographic<br>Heading |
| \$PNOVA02,KATE SET '08<br>\$PNOVA00,PSRF OK *59<br>\$PNOVA00,PSRF OK *59                                                                                |                                                                                                    | (0003.01)                                                               | North Magnetic<br>Heading   |
|                                                                                                    |                                                                                                    | Angle of                                                                | East Declination            |
|                                                                                                    |                                                                                                    | declination —                                                           | West Declination            |
| When the automatic computation o<br>North is enabled (also call declinati<br>- (1) The speed of the vessel is gre<br>- (2) The course over ground (COG) | f the magnetic offset variation in be<br>ion), the magnetic variation is recon<br>aler than the speed threshold (1.0 t<br>is not varying more than +/- 1 degr | ween the magnetic North i<br>led when :<br>20.0 knots selectable)<br>se | and the true geographical   |
| ç                                                                                                    | Avis E-Compass                                                                                                    | Connected                                                               |                             |

B) Click [Get values] to read the preset value in KA-GC9A( default is 0 degree)

| Monitor and communication Magnetic deviation offset setup About<br>Magnetic deviation and computation parameters<br>Magnetic deviation :<br>Automatic computation or fixed :<br>Automatic computation or fixed :<br>Minimum speed threshold (knots) :<br>Time for offset validation (sec) :<br>Get values<br>NMEA proprietary command monitor<br>\$PNOVA10,08.0,5,E01.0,0*0E | N (Geographic)<br>N (Magnetic)<br>Equator<br>S (Geographic)<br>North Geographic<br>Heading<br>North Magnetic<br>Heading<br>Angle of<br>declination<br>West Declination |
|----------------------------------------------------------------------------------------------------|----------------------------------------------------------------------------------------------------|
| North is enabled (also call declination), the magnetic varia                                                                                                    | on is recorded when :                                                                                                    |
| - (1) The speed of the vessel is greater than the speed thr                                                                                                    | whold (1.0 to 20.0 knots selectable)                                                                                                    |
| - (2) The course over ground (COG) is not varying more than                                                                                                    | ++- 1 degree                                                                                                    |
| 9 Axis E-Comp                                                                                                    | asss Connected                                                                                                    |

 C) Click [Magnetic deviation] to change magnetic deviation degree and direction (It is suggested NOT to change the magnetic deviation unless there are installation errors or you are sure about the magnetic deviation)

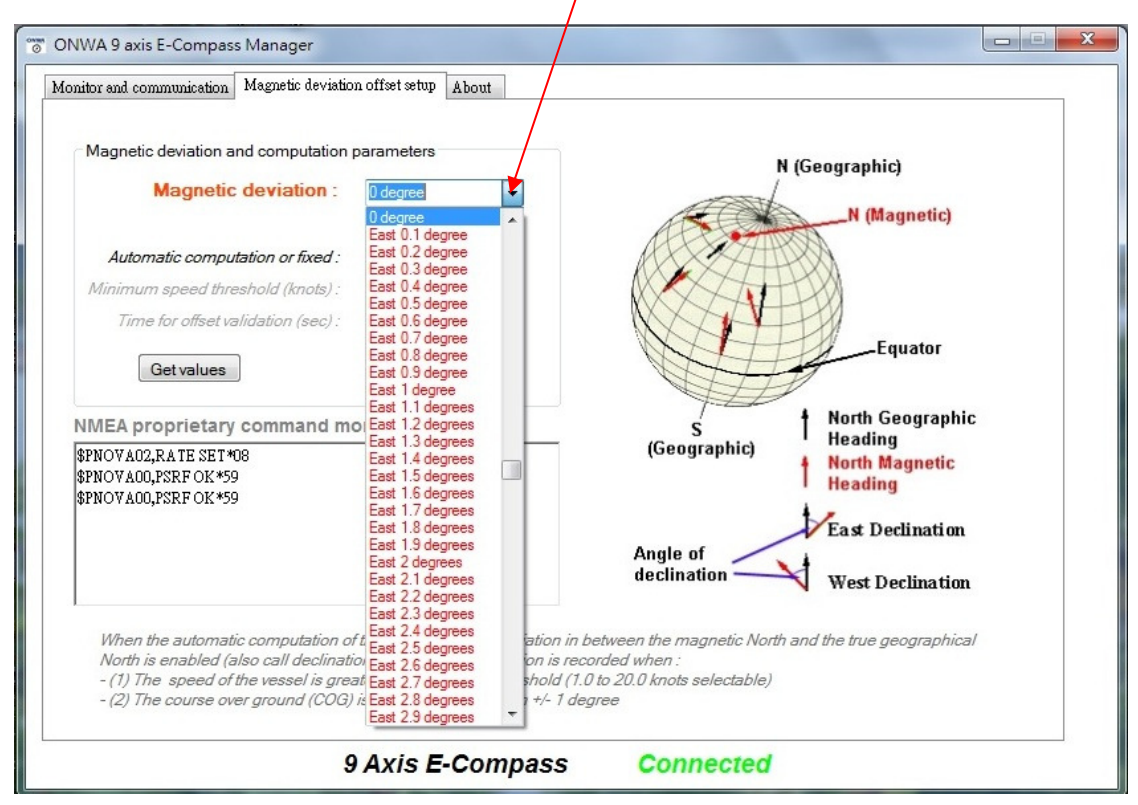

D) If you want automatic computation you can change [Automatic computation or fixed] from "Fixed" to "Automatic"

| Monitor and communication Magnetic deviation offset setup About                                                                                                    |                                                                                                    |
|----------------------------------------------------------------------------------------------------|----------------------------------------------------------------------------------------------------|
| Magnetic deviation and computation parameters           Magnetic deviation :         East 1 degree                                                                                                    | N (Geographic)                                                                                           |
| Automatic computation or fixed :       Fixed         Minimum speed threshold (knots) :       Automatic         Time for offset validation (sec) :       Time for offset validation (sec) :         Get values       Set values                                                                      | Equator                                                                                                  |
| NMEA proprietary command monitor<br>\$PNOVA02,RATE SET*08<br>\$PNOVA00,PSRF OK*59<br>\$PNOVA00,PSRF OK*59                                                                                                    | S<br>(Geographic)<br>Angle of<br>declination                                                             |
| When the automatic computation of the magnetic offset variation in b<br>North is enabled (also call declination), the magnetic variation is reco<br>- (1) The speed of the vessel is greater than the speed threshold (1.0<br>- (2) The course over ground (COG) is not varying more than +/- 1 deg | etween the magnetic North and the true geographical<br>orded when :<br>to 20.0 knots selectable)<br>tree |
| 0 Avia E Company                                                                                                    | Composed                                                                                                 |

After you change error computation from "Fixed" to "Auto" then you need to set [Minimum speed threshold] and [Time for offset validation] as well

E) Change [Minimum speed threshold]

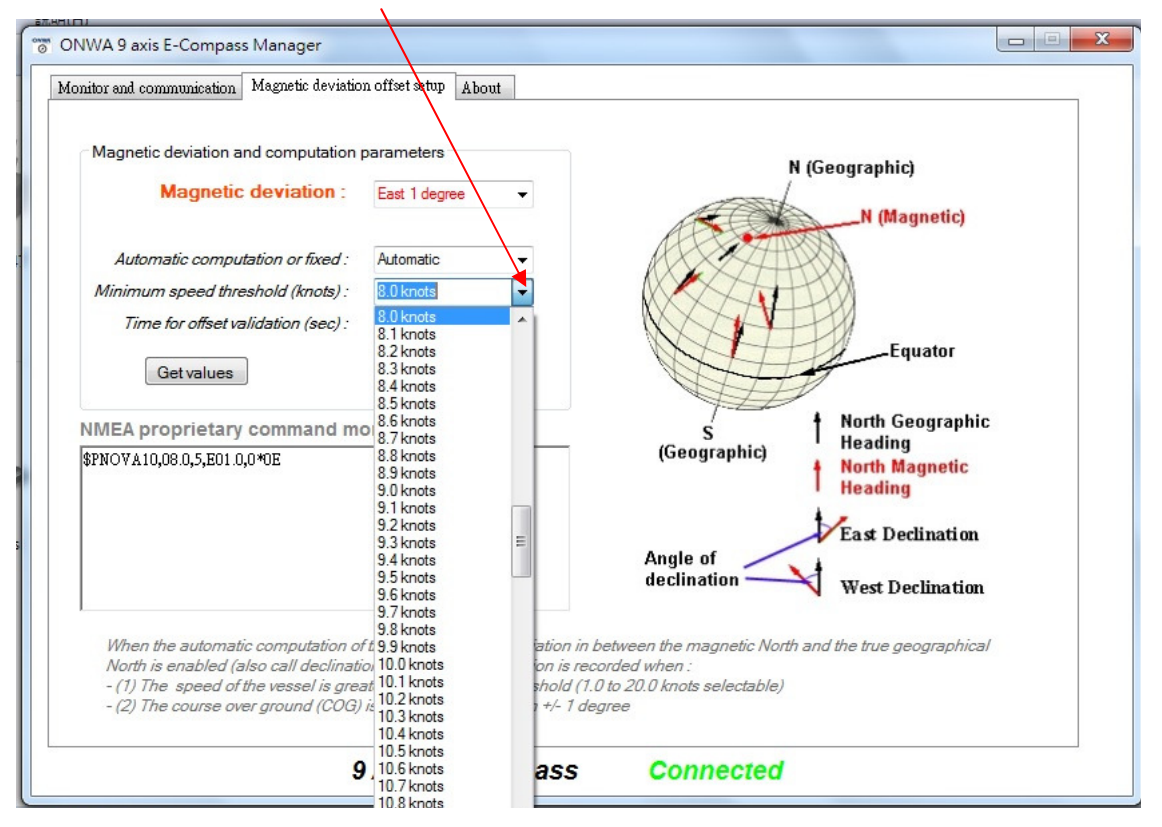

Changing the [Minimum speed threshold] to **8 knots** or above is recommended unless the KA-GC9A is used as a slow boat.

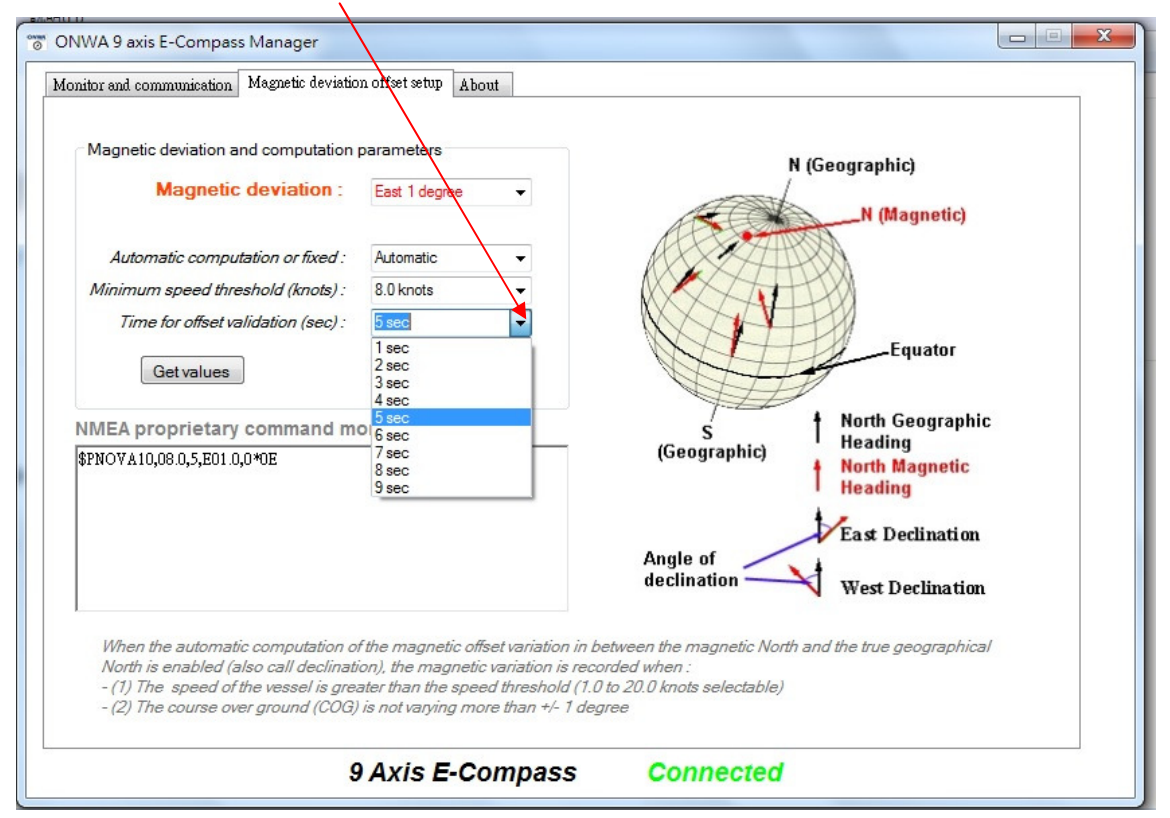

F) Change [Time for offset validation]

*Changing the [Time for offset validation] to* **5** *seconds or above is recommended.* 

G) Remember to click [Set values] to save the changes after settings.

| i訊明(H)                                                                                                    |                                                                                                    |                                                                                  |                                                          |  |
|----------------------------------------------------------------------------------------------------|----------------------------------------------------------------------------------------------------|----------------------------------------------------------------------------------|----------------------------------------------------------|--|
| ONWA 9 axis E-Compass Manager                                                                                                    |                                                                                                    |                                                                                  |                                                          |  |
| Monitor and communication Magnetic deviatio                                                                                                    | noffset setup About                                                                                                    |                                                                                  |                                                          |  |
| Magnetic deviation and computation<br>Magnetic deviation :                                                                                              | parameters<br>East 1 degree 	▼                                                                                                    | N (G                                                                             | eographic)<br>N (Magnetic)                               |  |
| Automatic computation or fixed :                                                                                                    | Automatic 👻                                                                                                    | AL CHAR                                                                          | A                                                        |  |
| Minimum speed threshold (knots) :                                                                                                    | 8.0 knots 👻                                                                                                    |                                                                                  |                                                          |  |
| Time for offset validation (sec) :                                                                                                    | 5 sec 👻                                                                                                    |                                                                                  | Equator                                                  |  |
| Get values                                                                                                    | Set values                                                                                                    |                                                                                  | 4                                                        |  |
| NMEA proprietary command m<br>\$PNOVA11,0K*6E<br>\$P <del>NOVA:1,000,5</del> ,601.0,0*0E                                                                | onitor                                                                                                    | S<br>(Geographic)                                                                | North Geographic<br>Heading<br>North Magnetic<br>Heading |  |
|                                                                                                    |                                                                                                    | Angle of<br>declination                                                          | West Declination                                         |  |
| When the automatic computation o<br>North is enabled (also call declinati<br>- (1) The speed of the vessel is gre<br>- (2) The course over ground (COG) | f the magnetic offset variation in bo<br>ion), the magnetic variation is reco<br>ater than the speed threshold (1.0<br>is not varying more than +/- 1 deg | etween the magnetic North and<br>rded when :<br>to 20.0 knots selectable)<br>ree | d the true geographical                                  |  |
| S                                                                                                    | Axis E-Compass                                                                                                    | Connected                                                                        |                                                          |  |

You can see this message appear on this window when you click [Set values] to confirm successful save of changes.

# **APPENDIX A**

ONWA's new version 4.0.0 9-axis E-Compass Manager, a new function was added to detect whether the customer had chosen too many output sentences against lower baud rate :

Example : if a customer choose 4800 baud rate but at the same time he had chosen too many GPS NMEA output sentences and high heading output intervals as below, then a red text <u>"RS232 UART</u> <u>communication status : OVERLOAD"</u> will appear to warn the customer he had chosen too many GPS NMEA output sentences.

| Navigation data                                                                                                    |                                                                                                    |                                              |
|----------------------------------------------------------------------------------------------------|----------------------------------------------------------------------------------------------------|----------------------------------------------|
| Magnetic heading: 243.0°         GPS heading(COG):           Roll: 1.9°         Pitch: 0.5°           Mag. deviation: 0.0° (East)         UTC time: 04:45:32           Rate of tum (X): 0°/sec         Rate of tum (Y): 0°/sec                                                                                                    | Speed (knots):         Sat. in use: 00           Longitude:         Latitude:           Date: 06/06/16         Fix Status: no fit           Rate of fum (2):         0'/sec | x<br>29.1°                                   |
| P                                                                                                    |                                                                                                    |                                              |
| ▼ 4800                                                                                                    | COM9 - 4800 baud Sc                                                                                                    | an                                           |
| Messages control - status                                                                                                    |                                                                                                    |                                              |
| GGA GLL GMS GMS GSA GSA                                                                                                    | SV RMC VTG Sc                                                                                                    | an                                           |
|                                                                                                    |                                                                                                    |                                              |
| RS232 UART communic                                                                                                    | ation status : OVERLOAD                                                                                                    |                                              |
| RS232 UART communication \$GPHDT message output per second                                                                                                    | ation status : OVERLOAD                                                                                                    |                                              |
| SGPHDT message output per second                                                                                                    | ation status : OVERLOAD                                                                                                    | an                                           |
| SGPHDT message output per second<br>1 time/sec  5 times/sec  10 times/sec                                                                                                    | ation status : OVERLOAD                                                                                                    | an                                           |
| SGPHDT message output per second<br>1 time/sec  S 5 times/sec  10 times/sec NMEA standard messages monitor                                                                                                    | ation status : OVERLOAD                                                                                                    | an                                           |
| SGPHDT message output per second<br>1 time/sec  SGPHDT message monitor<br>SGNGLL044532.370.V.N°64<br>SGNGNS 044532.370.V.N°64                                                                                                    | ation status : OVERLOAD                                                                                                    | an                                           |
| RS232 UART communic         \$GPHDT message output per second         1 time/sec       5 times/sec         1 time/sec       \$ 5 times/sec         NMEA standard messages monitor         \$GNGLL044532.370N*64         \$GNGNS.044532.370N.000.0.0000*63         \$GPGGA.044532.370N.00M.00.M.0000*56                                                                                                    | ation status : OVERLOAD                                                                                                    | an<br>Ible<br>IEA<br>put                     |
| RS232 UART communic         \$GPHDT message output per second         1 time/sec       5 times/sec         I time/sec       \$ 5 times/sec         NMEA standard messages monitor         \$GNGLL044532.370NN.064         \$GNGNS.044532.370NN.000.0.0000°63         \$GPGGA.044532.370NN.000.0.0000°56         \$GPHDT.0243.0.1°00         \$GPDT.0243.0.1°00                                                                                                    | ation status : OVERLOAD                                                                                                    | an<br>sble<br>EA<br>put                      |
| SGPHDT message output per second           1 time/sec         5 times/sec         10 times/se           SGNGLL044532.370.V.N*64         \$GNGNS.044532.370N.N0000.0000*63         \$GPGA0.044532.370N.N0000.0000*56           \$GPHDT.0243.0.7*00         \$GPGMS.243.0.0000.0000.5.0001.9.002430187.0000.00.                                                                                                    | ation status : OVERLOAD                                                                                                    | an<br>Isble<br>EA<br>put                     |
| SGPHDT message output per second           1 time/sec         5 times/sec         10 times/se           SGNGLL044532.370.V.N*64         SGNGNS.044532.370NN.0000.0000*63         SGPGA.044532.370NN.0000.000*65           SGPHDT.0243.0.7*00         SGPHDT.0243.0.7*00         SGPHDT.0243.0.7*00           SGPHDT.0243.0.7*00         SGPHDT.0243.0.1*00         SGPHDT.0243.0.7*00                                                                                                 | ation status : OVERLOAD                                                                                                    | an<br>bble<br>EA<br>put                      |
| SGPHDT message output per second           1 time/sec         5 times/sec         10 times/se           SGNGLL044532 370.V.N*64         SGNGIL044532 370.V.N*64           SGNGSNS.044532 370NN.000.0.0000*63         SGPGGA,044532 370NN.0000.0000*56           SGPHDT.0243.0.7*00         SGPHDT.0243.0.7*00           SGPHDT.0243.0.7*00         SGPHDT.0243.0.7*00           SGPHDT.0243.0.7*00         SGPHDT.0243.0.7*00           SGPHDT.0243.0.7*00         SGPHDT.0243.0.7*00 | ation status : OVERLOAD                                                                                                    | an<br>bble<br>EA<br>put<br>bble<br>EA<br>put |

The user can fix this by:

- A) de-select some GPS NMEA output sentences Or
- B) choose lower heading output intervals

The user sees a green text that shows <u>"RS232 UART communication status : OK"</u> when all his settings are OK, as shown below :

| nitor and communication Magnetic deviati                                                                                                    | on offset setup About                                                               |                                 |                                           |     |
|----------------------------------------------------------------------------------------------------|-------------------------------------------------------------------------------------|---------------------------------|-------------------------------------------|-----|
| Navigation data                                                                                                    |                                                                                     | Course of Courses               |                                           |     |
| Roll: 2.0°                                                                                                    | Pitch: 0.5*                                                                         | Longitude :                     | Sat in use : 00<br>Latitude :             |     |
| Rate of turn (X): 0'/sec                                                                                                    | Rate of turn (Y): 0'/sec                                                            | Rate of turn (Z): 0°/sec        | Temperature : 29.                         | .3* |
| Baud rate<br>4800 9600                                                                                                    | 19200 🕅 38400                                                                       | COM9 - 4800 baud                | Scan                                      |     |
| 🗹 GGA 🔍 GLL 📃 GMS                                                                                                    | GNS GSA GS                                                                          | RMC VTG                         | Scan                                      |     |
| GGA GLL GMS                                                                                                    | GNS QGA GS<br>RS232 UART communice<br>r second<br>Is/sec 10 times/sec               | I IRMC IVTG<br>tion status ; OK | Scan                                      |     |
| GGA GLL GMS<br>SGPHDT message output pe<br>1 time/sec 5 time<br>NMEA standard messages m                                                                                                    | GNS GSA GSA<br>RS232 UART communice<br>r second<br>ss/sec 10 times/sec<br>nonitor   | I RMC VTG                       | Scan                                      |     |
| GGA GLL GMS<br>GGPHDT message output pe<br>T time/sec 5 time<br>SGPHDT.0243.1.T'01<br>SGPHDT.0243.1.T'01<br>SGPHDT.0243.0.T'00<br>SGPHDT.0243.0.T'00<br>SGPHDT.0255.0.T'00<br>SGPHDT.0 | GNS Q GSA GSI<br>RS232 UART communica<br>r second<br>rs/sec 10 times/sec<br>tonitor | / IR RMC V VTG                  | Scan<br>Scan<br>Disable<br>NMEA<br>output |     |

### APPENDIX B

ONWA's newest version 4.0.1 9-axis E-Compass Manager, A "Get version" function was added for the user to check the firmware version of his KA-GC9A module. This can be used when he reports a software bug of KA-GC9A.

| lavigation data                                                         |                                                         |                      |                     |              |                                                            |
|-------------------------------------------------------------------------|---------------------------------------------------------|----------------------|---------------------|--------------|------------------------------------------------------------|
| Magnetic heading:                                                       | GPS head                                                | fing (COG)           | Speed (knots        | ): s         | sat in use :                                               |
| Roll:                                                                   | Pitch .                                                 |                      | Longitude :         | · .          | atitude :                                                  |
| Mag. deviation :                                                        | UTC time                                                | 8-2-3-               | UTC date :          |              | ix status :                                                |
| Rate of turn (X):                                                       | Rate of tur                                             | m (Y) :              | Rate of turn (2     | 9            | (emperature :                                              |
| aud rate                                                                |                                                         |                      |                     |              |                                                            |
| 4800 9600                                                               | 19200                                                   | 38400                | COM9                | - 38400 baud | Scarving                                                   |
| lessages control - status                                               |                                                         |                      |                     |              |                                                            |
| GGA GLL C                                                               | MS GNS                                                  | GSA GS               |                     | VTG          | Scan                                                       |
| GPHDT message output                                                    | per second                                              |                      |                     |              | -                                                          |
| GPHDT message output                                                    | per second<br>5 times/sec                               | 10 times/sec         |                     |              | Scan                                                       |
| GPHDT message output<br>1 time/sec                                      | per second<br>5 times/sec                               | 10 tmes/sec          | ot loader version : |              | Scan<br>D Get version                                      |
| APHDT message output<br>1 sme/sec<br>Main firm<br>MEA standard messages | per second<br>5 smes/sec<br>ware version :              | 10 times/sec         | ot loader version : | >            | Scan<br>Get version                                        |
| GPHDT message output                                                    | per second<br>5 times/sec<br>ware version :<br>monitor  | D 10 times/sec       | ot loader version : |              | Scan<br>Get version                                        |
| GPHDT message output                                                    | per second<br>5 times/sec<br>ware version :<br>mohillor | D 10 times/sec<br>Bo | ot loader version : | >            | Scan<br>Get version<br>Deable<br>NNEA<br>oxford            |
| APHDT message output                                                    | per second<br>5 times/sec<br>ware version :<br>monitor  | D 10 times/sec       | ot loader version : |              | Scan<br>Get version<br>Deable<br>NMEA<br>output            |
| GPHDT message output                                                    | per second<br>5 times/sec<br>ware version :<br>mohilior | D 10 times/sec<br>Bo | ot loader version : |              | Scan<br>Get version<br>Dashte<br>NMEA<br>oxford<br>Finable |

9 Axis E-Compass Disconnected